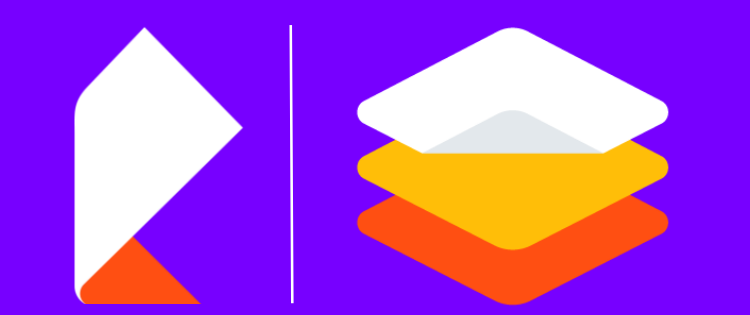

## Инструкция отключения прокси для авторизации на ЕСИА

Инструкция для образовательных организаций

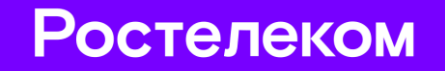

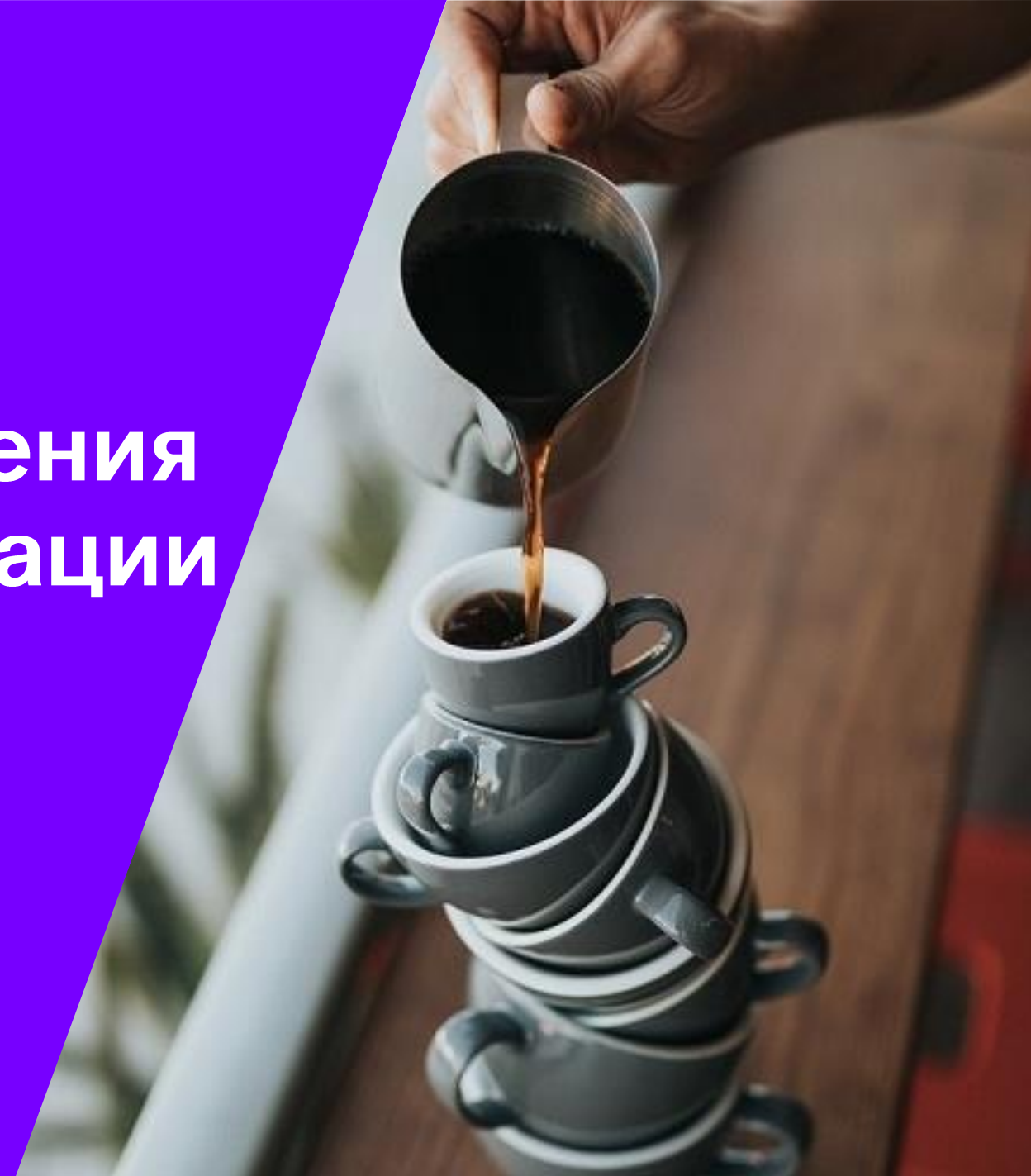

### Пошаговая Инструкция отключения прокси Windows 7

### https://espd.wifi.rt.ru/filtering/proxy-disable

- Windows 7
- <u>Windows 10</u>

#### Windows 7

1. Нажимаем кнопку «Пуск» → «Панель управления»

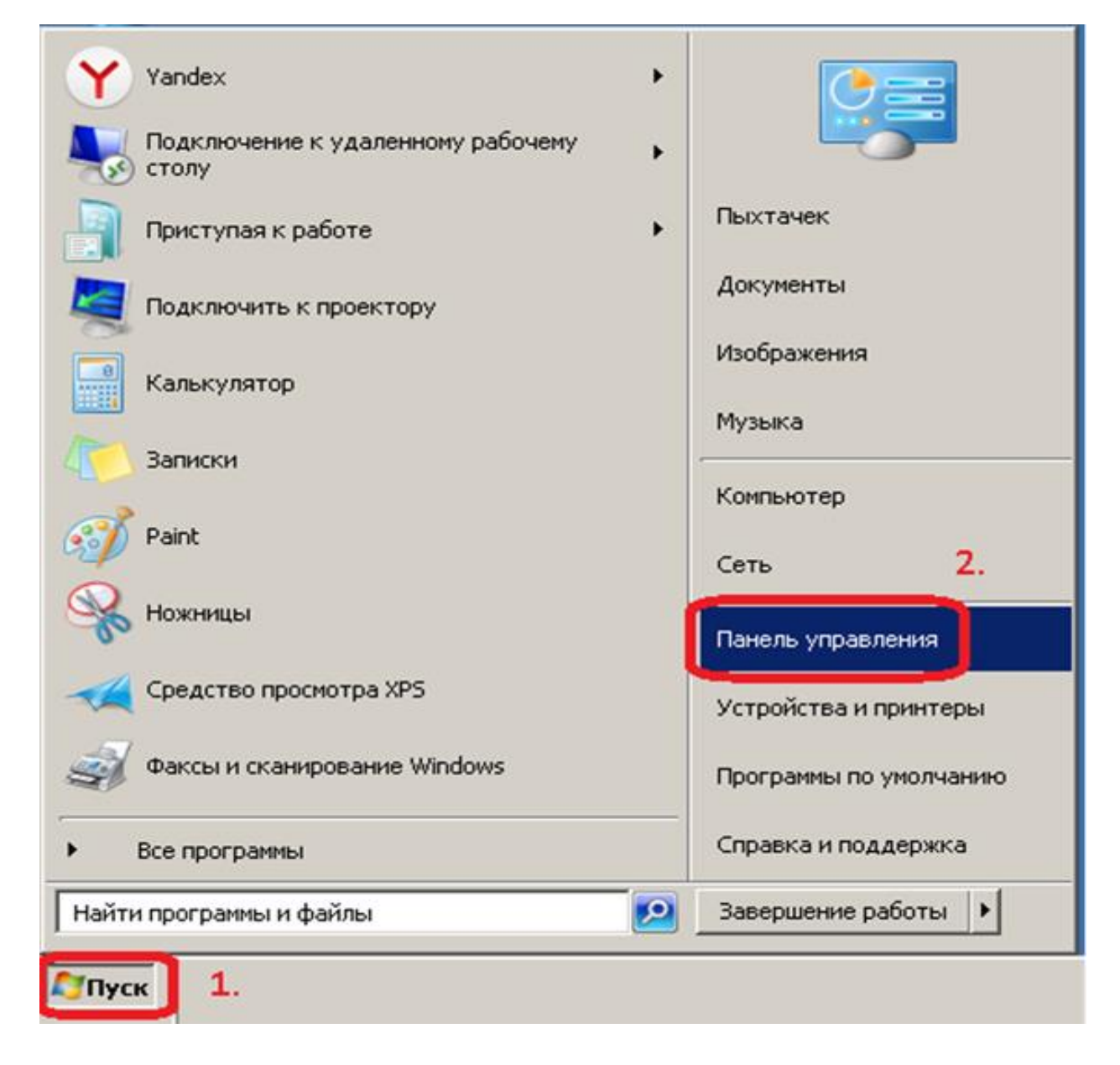

### Пошаговая Инструкция отключения прокси

2. В поле «Просмотр» выбираем → Мелкие значки → Свойства браузера

| Все элементы панели управления      |                                     |                                     |
|-------------------------------------|-------------------------------------|-------------------------------------|
| 🕥 📴 • Панель управления • Все       | элементы панели управления 🔹 🔹 🛔    | 🛐 Поиск в панели управления 😥       |
| Настройка параметров компьютера     |                                     | Просмотр: Мелкие значки 🔻 1.        |
| Flash Player                        | 🎒 Java                              | 🍕 Windows Anytime Upgrade           |
| 📑 Windows CardSpace                 | на Автозапуск                       | П Администрирование                 |
| 🍓 Архивация и восстановление        | 🔗 Брандмауэр Windows                | Восстановление                      |
| 📑 Гаджеты рабочего стола            | 👚 Дата и время                      | 🖾 Датчик расположения и другие датч |
| 🚔 Диспетчер устройств               | 🧧 диспетчер учетных данных          | 🔏 Домашняя группа                   |
| 🕍 Защитник Windows                  | 🖌 Звук                              | 🛄 Значки области уведомлений        |
| <u> </u> Инфракрасная связь         | 🕮 Клавиатура                        | 🕜 Мышь                              |
| 🔔 Панель задач и меню "Пуск"        | 🚨 Параметры индексирования          | 🔓 Параметры папок                   |
| 🖉 Персонализация                    | 🐻 Подключения к удаленным рабочим с | 🔠 Приступая к работе                |
| 🛐 Программы и компоненты            | Программы по умолчанию              | 🗄 Распознавание речи                |
| 💑 Родительский контроль             | 🔁 Свойства браузера                 | 🕎 Система                           |
| 📕 Счетчики и средства производитель | 🔚 Телефон и модем                   | 💶 Управление цветом                 |
| 📕 Устранение неполадок              | 👼 Устройства и принтеры             | 🎎 Учетные записи пользователей      |
| 🖳 Центр мобильности Windows         | 🖑 Центр обновления Windows          | 🏲 Центр поддержки                   |
| 🕲 Центр синхронизации               | 🕲 Центр специальных возможностей    | 🚆 Центр управления сетями и общим д |
| 🗼 Шрифты                            | 💆 Экран                             | 🞯 Электропитание                    |
| 🔊 Язык и региональные стандарты     |                                     |                                     |

### Пошаговая Инструкция отключения прокси

 Переходим на вкладку «Подключения» и нажимаем кнопку «Настройка сети». Отключаем
 «Использовать прокси» и включаем
 «Автоматическое определение параметров».
 Сохраняем все настройки кнопкой «ОК»

| 🚼 Св                                                                        | ойства: Интер                                            | нет                                                                       |                                | <u>? ×</u>                         |
|-----------------------------------------------------------------------------|----------------------------------------------------------|---------------------------------------------------------------------------|--------------------------------|------------------------------------|
| c                                                                           | Общие<br>одержание                                       | Безопасность 1<br>Подключения                                             | ••   Конс<br>Программы         | фиденциальность  <br>Дополнительно |
| e <b>j</b><br>Ha<br>ya                                                      | Для устаї<br>к Интерні<br>істройка коммут<br>стных сетей | новки подключения ком<br>ету щелкните эту кнопи<br>гируемого соединения и | пьютера У<br>у,<br>виртуальных | становить                          |
| Настройка параметр                                                          | оов локальной                                            | і сети                                                                    | X A                            | обавить                            |
| Автоматическая настро<br>Чтобы использовать ус<br>отключите автоматиче<br>— | ойка<br>тановленные в<br>скую настройку                  | ручную параметры,<br>7. <mark>3.</mark>                                   | <u></u>                        | авить VPN                          |
| Автоматическое опр<br>и и                                                   | ределение пара<br>С                                      | метров                                                                    |                                | lectrodive                         |
| Адрес                                                                       | рии автоматиче                                           | ескои настроики                                                           |                                |                                    |
| Прокси-сервер<br>П Использовать проко<br>применяется для ко                 | и-сервер для ли<br>ммутируемых и.                        | окальных подключений<br>ли VPN-подключений).                              | (не                            |                                    |
| Адрес; 🗾 Не использовати                                                    | Порт: 8                                                  | 30 Дополнитель<br>одля локальных адресс                                   | в                              | 2.<br>тройка сети                  |
|                                                                             | [                                                        | ОК Отме                                                                   | на                             |                                    |
|                                                                             |                                                          |                                                                           |                                |                                    |
|                                                                             |                                                          |                                                                           | ок от                          | тмена Применить                    |

### Пошаговая Инструкция отключения прокси Windows 10

Теперь при открытии страниц интернет, будет доступна страница авторизации через Госуслуги (ЕСИА). Так же, обязательно должны быть прописаны DNS-сервера. Подробно процесс настройки описан ниже в разделе Инструкция по настройке DNS серверов.

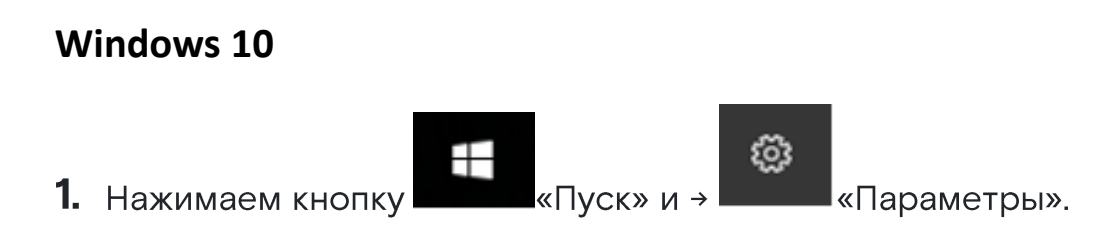

Переходим в категорию «Сеть и Интернет»:

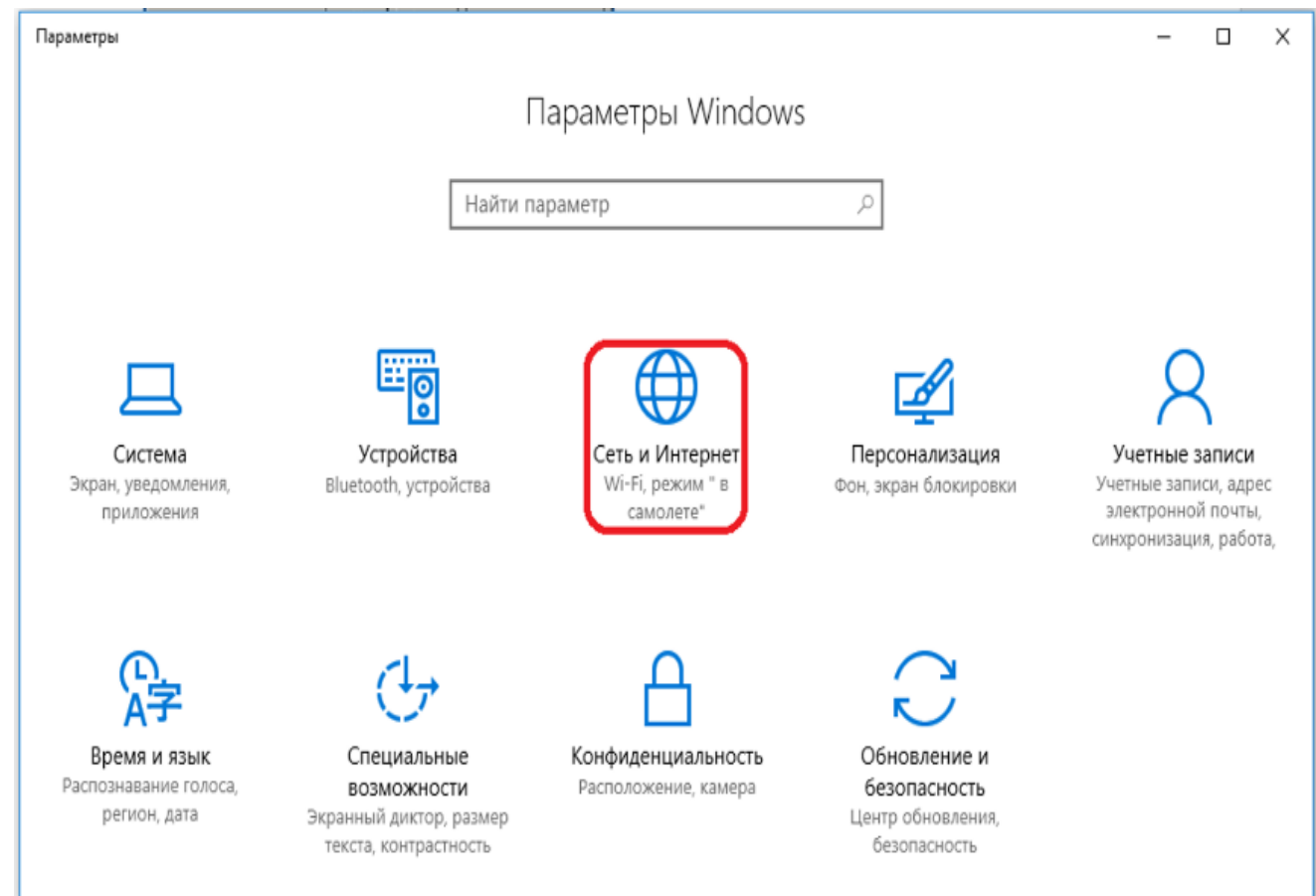

### Пошаговая Инструкция отключения прокси Windows 10

2. Выбираем вкладку «Прокси» → отключаем «Использовать прокси» и включаем «Автоматическое определение параметров».

3. Сохраняем произведенные настройки кнопкой «Сохранить»:

4. Теперь при открытии страниц интернет, будет доступна страница авторизации через Госуслуги (ЕСИА).

Так же, обязательно должны быть прописаны DNSсервера.

Подробно процесс настройки описан ниже в разделе Инструкция по настройке DNS серверов.

| ÷                                       | Параметры                            |                                                                                                    | - | X |
|-----------------------------------------|--------------------------------------|----------------------------------------------------------------------------------------------------|---|---|
| ŝ                                       | Главная                              | Автоматическая настройка прокси                                                                                                   |   |   |
| На                                      | йти параметр 🔎                       | Использование прокси-сервера для подключений к Ethernet<br>или сетям Wi-Fi. Эти параметры не применяются для VPN-<br>политичений  |   |   |
| Сеть                                    | и Интернет                           | подключении.                                                                                                    |   |   |
| ₽                                       | Состояние                            | Определять параметры автоматически<br>Вкл. 2.                                                                                     |   |   |
| 臣                                       | Ethernet                             | Использовать сценарий настройки                                                                                                   |   |   |
| ß                                       | Набор номера                         | Откл. 3.                                                                                                    |   |   |
| ~~~~~~~~~~~~~~~~~~~~~~~~~~~~~~~~~~~~~~~ | VPN                                  | Адрес сценария                                                                                                    |   |   |
| (₽                                      | Использование данных<br>1.<br>Прокси | Сохранить 5.                                                                                                    |   |   |
|                                         |                                      | Настройка прокси вручную                                                                                                    |   |   |
|                                         |                                      | Использование прокси-сервера для подключений к Ethernet<br>или сетям Wi-Fi. Эти параметры не применяются для VPN-<br>подключений. |   |   |
|                                         |                                      | Использовать прокси-сервер<br>Откл. 4.                                                                                            |   | ~ |

## https://espd.wifi.rt.ru/filtering/dns

Настройка DNS для Windows 7

1. В OC Windows 7 щёлкнуть правой кнопкой мыши на выделенном значке в правом нижнем углу экрана

| EN 🔺 🍡 🛱 🛄 13:05                                                                                                    |                                                                                                    |
|----------------------------------------------------------------------------------------------------|----------------------------------------------------------------------------------------------------|
| 2. В выпадающем списке щелкнуть левой кнопкой мыши<br>на «Центр управления сетями и общим доступом».                         | <ul> <li>Кее элементы панели у • Центр управления сетями и общим доступом • • • Поиск в панели управления / Поиск в панели управления / Поик в панели управления / Поик в панели управления / Поик в панели упр</li></ul> |
| 3. В правой части открывшегося окна выбрать пункт<br>«Изменение параметров адаптера», щелчком левой кнопкой<br>мыши (рис.1): | См. также         Устранение неполадок           Брандмаузр Windows         Устранение сетевых проблем или получение сведений об исправлении.           Свойства обозревателя         Устранение сетевых проблем или получение сведений об исправлении.                                                                                                    |

### Настройка DNS для Windows 7:

4. В появившемся окне щёлкнуть правой кнопкой мыши на значке Ethernet или Подключение по локальной сети (рис.2).

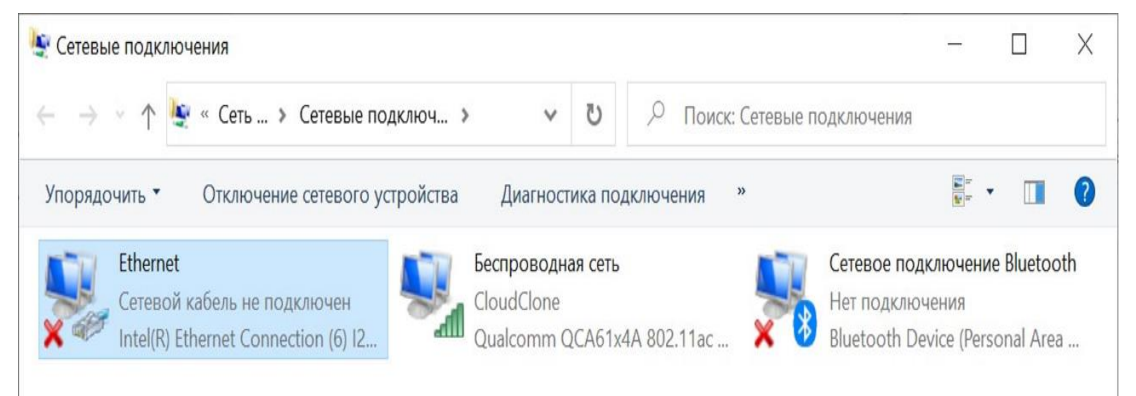

5. В появившемся списке выбрать пункт «Свойства». Далее левой кнопкой мыши выбрать «IP версия 4 (TCP/IPv4)» и нажать «Свойства» (рис.3).

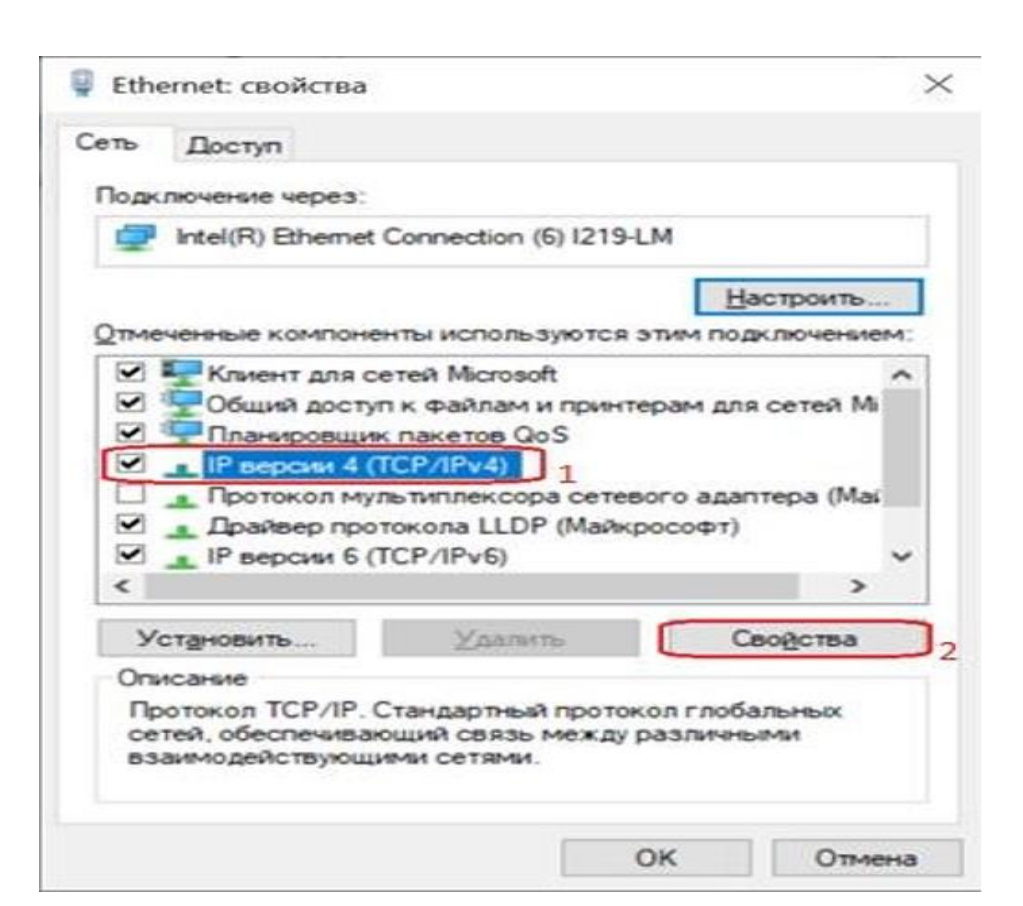

### Настройка DNS для Windows 7:

6. В появившемся окне поставить галочку на пункте «Использовать следующие адреса DNS-серверов» и ввести вручную предпочитаемый и альтернативный DNS-серверы, после чего нажать кнопку ОК (рис.4).

| Свойства                   | а: IP версии 4 (TCP/IPv4)                                                                 |                                     |                            | ×       |
|----------------------------|-------------------------------------------------------------------------------------------|-------------------------------------|----------------------------|---------|
| Общие                      | Альтернативная конфигура                                                                  | ция                                 |                            |         |
| Параме<br>поддер<br>параме | тры IP можно назначать авто<br>живает эту возможность. В п<br>тры IP у сетевого администр | оматически<br>противном о<br>атора. | , если сеть<br>случае узна | айте    |
| • •                        | лучить IP-адрес автоматиче                                                                | ски                                 |                            |         |
| ONO                        | пользовать следующий IP-ад                                                                | apec:                               |                            |         |
| ĮP-a,                      | apec:                                                                                     |                                     |                            |         |
| Маск                       | а подсети:                                                                                |                                     |                            |         |
| Осно                       | вной шлюз:                                                                                |                                     |                            |         |
| ОП                         | олучить адрес DNS-сервера а                                                               | втоматичес                          | ски                        |         |
| ON                         | пользовать следующие адре                                                                 | ca DNS-cep                          | веров:                     |         |
| Пре                        | почитаемый DNS-сервер:                                                                    | 95 . 167                            | 7.167.9                    | 5       |
| Альт                       | ернативный DNS-сервер:                                                                    | 95 . 167                            | 7.167.9                    | 6       |
|                            | одтвердить параметры при <u>в</u>                                                         | выходе                              | Дополни                    | ительно |
|                            |                                                                                           |                                     | ОК                         | Отмена  |

Настройка DNS для Windows 10/Windows 8

1. Щёлкнуть правой кнопкой мыши на выделенном значке в правом нижнем углу экрана:

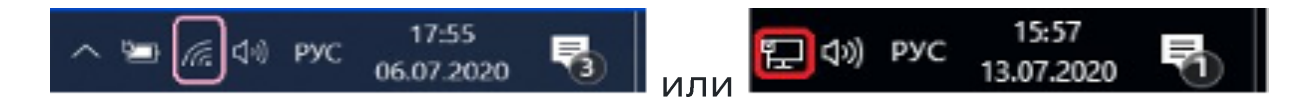

2. В выпадающем списке щелкнуть левой кнопкой мыши на «Центр управления сетями и общим доступом». При наличии Windows 10 в левой части появившегося окна выбрать вкладку Ethernet, после в правой части окна щёлкнуть левой кнопкой мыши на пункт Настройка параметров адаптера (рис.1)

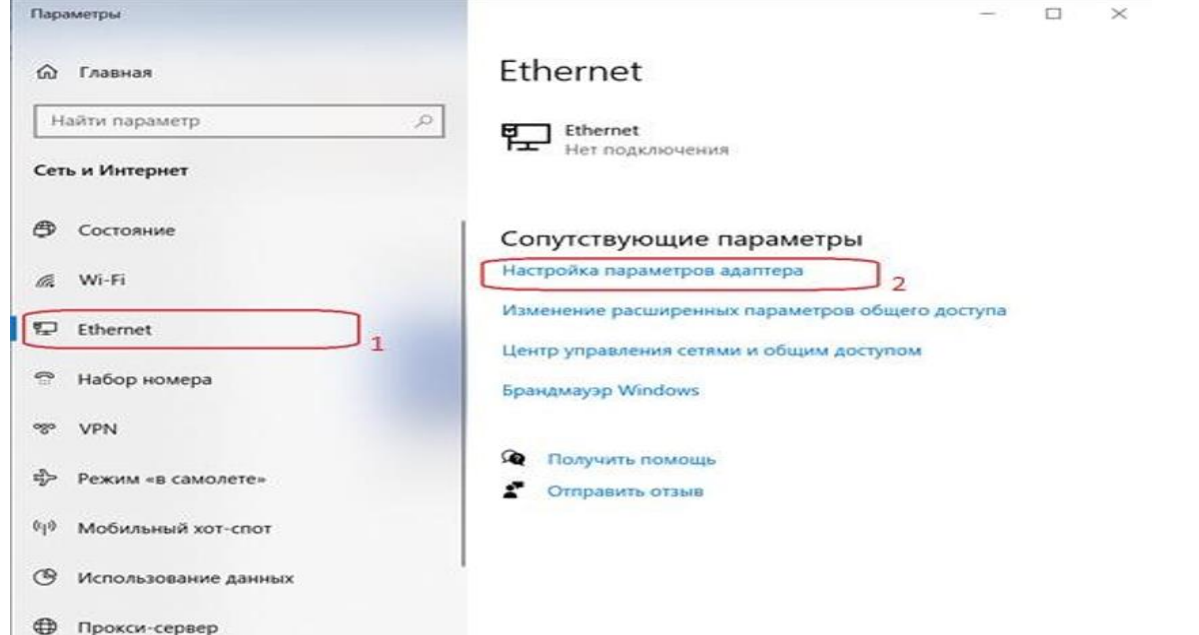

#### Настройка DNS для Windows 10/Windows 8

| <u>88</u>                                                                               | Центр управления сетями и общи                                                                                                    | им доступом                                                                      |                                                                                                 | × |
|-----------------------------------------------------------------------------------------|----------------------------------------------------------------------------------------------------|----------------------------------------------------------------------------------|-------------------------------------------------------------------------------------------------|---|
| 🛞 🌛 👻 ↑ 🔽 « Сеть и Интерне                                                              | т 🕨 Центр управления сетями и общим дос                                                                                                    | тупом 🗸 (                                                                        | С Поиск в панели управления                                                                     | 9 |
| Панель управления — П<br>домашняя страница П                                            | росмотр основных сведений о сеті<br>росмотр активных сетей                                                                                                    | и и настройка подключе                                                           | ний                                                                                             |   |
| Изменение параметров<br>адаптера<br>Изменить дополнительные<br>параметры общего доступа | Сеть<br>Частная сеть                                                                                                    | Тип доступа:<br>Домашняя группа:<br>Подключения:                                 | Интернет<br>Присоединен<br>Ethernet                                                             |   |
|                                                                                         | Неопознанная сеть<br>Общедоступная сеть                                                                                                    | Тип доступа:<br>Подключения:                                                     | Без доступа к Интернету<br>VMware Network Adapter<br>VMnet1<br>VMware Network Adapter<br>VMnet8 |   |
| и                                                                                       | зменение сетевых параметров                                                                                                    |                                                                                  |                                                                                                 |   |
|                                                                                         | <ul> <li>Создание и настройка нового подкли<br/>Настройка широкополосного, комм<br/>маршрутизатора или точки доступа.</li> <li>Устранение неполадок<br/>Диагностика и исправление проблем<br/>неполадок.</li> </ul> | очения или сети<br>утируемого или VPN-подключе<br>и с сетью или получение сведен | ения либо настройка<br>иий об устранении                                                        |   |
| См. также<br>Брандмауэр Windows<br>Домашняя группа<br>Свойства браузера                 |                                                                                                    |                                                                                  |                                                                                                 |   |

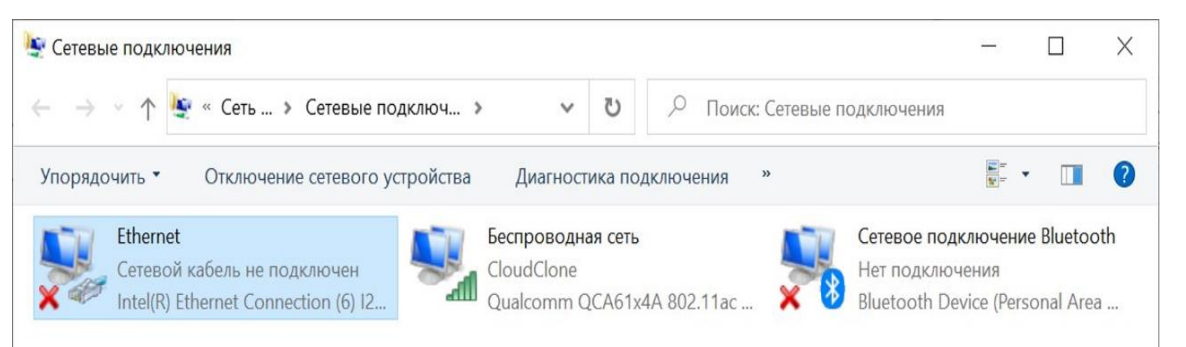

3. В появившемся окне щёлкнуть правой кнопкой мыши на значке Ethernet или Подключение по локальной сети

Настройка DNS для Windows 10/Windows 8

4. В появившемся списке выбрать пункт «Свойства». Далее левой кнопкой мыши выбрать «IP версия 4(TCP/IPv4)» и нажать «Свойства»:

| ењ                                    | Доступ                                                                                                    |                                                                                                    |                                                  |                                                  |    |
|---------------------------------------|----------------------------------------------------------------------------------------------------|----------------------------------------------------------------------------------------------------|--------------------------------------------------|--------------------------------------------------|----|
| Подк                                  | лючение через:                                                                                                    |                                                                                                    |                                                  |                                                  |    |
| 2                                     | Intel(R) Ethemet                                                                                                    | Connection (6) 12                                                                                                    | 19-LM                                            |                                                  |    |
|                                       |                                                                                                    |                                                                                                    |                                                  | Настроить                                        |    |
| Отме                                  | ченные компоне                                                                                                    | энты используют                                                                                                    | CR STUM D                                        | одключением:                                     |    |
|                                       | Клиент для с                                                                                                    | етей Microsoft                                                                                                    |                                                  | ^                                                | 1  |
|                                       | Общий досту                                                                                                    | п к файлам и пр                                                                                                    | интерам д                                        | ля сетей М                                       |    |
|                                       |                                                                                                    |                                                                                                    |                                                  |                                                  |    |
|                                       | Поанировини                                                                                                    | K Daketos QoS                                                                                                    |                                                  |                                                  | L  |
| 2                                     | Планировщи                                                                                                    |                                                                                                    |                                                  |                                                  |    |
| 2                                     | Планировщия                                                                                                    | к пакетов QoS<br>TCP/IPv4)                                                                                                    |                                                  | annena (Mai                                      |    |
|                                       | Планировщи<br>ПР версии 4 (<br>Протокол мул<br>Повобало про                                                                                                   | к пакетов QoS<br>TCP/IPv4) 1<br>льтиплексора се                                                                                                | тевого ад                                        | аптера (Маі                                      |    |
| S S C S                               | Планировщия<br>ПР верски 4 (<br>Протокол му.<br>Драйвер про                                                                                                   | к пакетов QoS<br>ТСР/ЛРV4) 1<br>пьтиплексора се<br>токола LLDP (Ма                                                                             | тевого ад<br>икрософт                            | аптера (Маі                                      |    |
| S S C S                               | Планировщия<br>Претокол мул<br>Драйвер про<br>ПР версии 6 (                                                                                                   | к пакетов QoS<br>TCP/IPv4) 1<br>льтиплексора се<br>токола LLDP (Ma<br>TCP/IPv6)                                                                | тевого ад<br>икрософт                            | аптера (Маі<br>)                                 |    |
| A S S CS                              | Планировщия<br>• IP версии 4 (<br>• Протокол му:<br>• Драйвер про<br>• IP версии 6 (                                                                          | к пакетов QoS<br>TCP/IPv4) 1<br>льтиплексора се<br>токола LLDP (Ma<br>TCP/IPv6)                                                                | тевого ад<br>икрософт                            | аптера (Маі<br>')<br>>                           |    |
| N N N N V                             | Планировщия<br>Протокол мул<br>Драйвер про<br>ПР версии 6 (<br>ПР версии 6 (                                                                                  | к пакетов QoS<br>TCP/IPv4) 1<br>пьтиплексора се<br>токола LLDP (Ma<br>TCP/IPv6)                                                                | тевого ад<br>ижрософт                            | аптера (Маі<br>')<br>Сводства                    |    |
| N N N N N                             | Планировщия<br>Протокол мул<br>Драйвер про<br>ПР версии 6 (<br>Становить                                                                                      | к пакетов QoS<br>ТСР/IPv4) 1<br>льтиплексора се<br>токола LLDP (Ма<br>ТСР/IPv6)<br>⊻далить                                                     | тевого ад<br>ыжрософт                            | аптера (Маі<br>')<br>Сводства                    | )2 |
| N N N N N N N N N N N N N N N N N N N | Планировщия<br>Протокол Мул<br>Драйвер про<br>ПР версии 6 (<br>ПР версии 6 (<br>Становить                                                                     | к пакетов QoS<br>TCP/IPv4) 1<br>льтиплексора се<br>токола LLDP (Ма<br>TCP/IPv6)                                                                | тевого ад                                        | аптера (Мак<br>)<br>Сводства                     | )2 |
|                                       | Планировщия<br>Протокол мул<br>Драйвер про<br>ПР версии 6 (<br>тадновить<br>псание<br>отокол TCP/IP. (<br>той, обеспечиталя                                   | к пакетов QoS<br>TCP/IPv4) 1<br>льтиплексора се<br>токола LLDP (Ма<br>TCP/IPv6)<br>Удалить<br>Стандартный про                                  | тевого ад<br>айкрософт                           | аптера (Маі<br>;)<br>Сводства<br>бальных         | )2 |
|                                       | Планировщия<br>Протокол му.<br>Драйвер про<br>ПР версии 6 (<br>ПР версии 6 (<br>Становить<br>ксание<br>отокол TCP/IP. (<br>тей, обеспечивая<br>аимодействующи | к пакетов QoS<br>TCP/IPv4) 1<br>льтиплексора се<br>токола LLDP (Ма<br>TCP/IPv6)<br>Удалить<br>Стандартный про<br>ющий связь меж<br>ими сетями. | тевого ад<br>ижрософт<br>итокол гло<br>ду различ | аптера (Маі<br>;)<br>Сводства<br>бальных<br>ными | )2 |

5. В появившемся окне проставить галочку на пункте «Использовать следующие адреса DNS-серверов» и ввести вручную предпочитаемый и альтернативный DNS-серверы, после чего нажать ОК

| Свойства                   | а: IP версии 4 (TCP/IPv4)                                                                                      |                         |                 | $\times$ |
|----------------------------|----------------------------------------------------------------------------------------------------|-------------------------|-----------------|----------|
| Общие                      | Альтернативная конфигурация                                                                                    |                         |                 |          |
| Параме<br>поддер<br>параме | етры IP можно назначать автоматиче<br>рживает эту возможность. В противн<br>етры IP у сетевого администратора. | ески, если<br>юм случае | сеть<br>узнайте |          |
| 00                         | олучить IP-адрес автоматически                                                                                 |                         |                 |          |
| -O <u>N</u>                | спользовать следующий IP-адрес: -                                                                              |                         |                 |          |
| ĮP-a                       | дрес:                                                                                                    |                         | *               |          |
| Mac                        | ка подсети:                                                                                                    |                         |                 |          |
| Осн                        | овной шлюз:                                                                                                    |                         |                 |          |
| ОП                         | олучить адрес DNS-сервера автомать                                                                             | ически                  |                 | _        |
| ON                         | спользовать следующие адреса DNS                                                                               | -серверов               |                 |          |
| Пре                        | дпочитаемый DNS-сервер: 95 .                                                                                   | 167.167                 | . 95            |          |
| <u>А</u> ль <sup>-</sup>   | тернативный DNS-сервер: 95 .                                                                                   | 167.167                 | . 96            |          |
|                            | іодтвердить параметры при <u>в</u> ыходе                                                                       | Дог                     | юлнительно      |          |
|                            | [                                                                                                    | ОК                      | Отмен           | a        |

## https://espd.wifi.rt.ru/filtering/esia

#### Важно!

Подключение с мобильных и стационарных устройств осуществляется с обязательной идентификацией и аутентификацией Пользователей на базе учетных записей портала Госуслуг (ЕСИА).

Администрирование процесса привязки Пользователей в том числе и добавление новых Пользователей осуществляется силами руководителей или администраторов образовательных организаций.

- Осуществить привязку педагогических работников к образовательной организации по инструкции, размещенной на портале Госуслуг «Как присоединить к профилю компании сотрудников». (Ответственным за данный процесс является руководитель или администратор образовательной организации);
- 2. Получить учетную запись «единой системы идентификации и аутентификации (ЕСИА) на портале Госуслуг (осуществляется Пользователями образовательной организации);
- 3. Присоединиться к профилю образовательной организации при наличии подтвержденной учетной записи на портале Госуслуг (осуществляется Пользователями образовательной организации);

4. Пройти авторизацию и идентификацию через портал Госуслуг для входа в интернет:

- При использовании мобильного устройства Пользователь на своем устройстве в списке сетей видит необходимый SSID «ESPD»;
- При использовании мобильного устройства Пользователь выбирает сеть и подключается к ней;
- Если на устройствах с OC Android captive портал в автоматическом режиме не открывается, необходимо на своем устройстве открыть интернет браузер и в адресной строке ввести <u>http://espd.rt.ru</u> или <u>http://edu.gov.ru</u>;
- Для авторизации на ПК пользователь открывает интернет-браузер и в адресной строке браузера вводит <u>http://espd.rt.ru/</u> или <u>http://edu.gov.ru/</u>
- При подключении по Wi-Fi на мобильном устройстве в браузере сайта по протоколу HTTP открывается страница Captive портала, что означает подключение к Wi-Fi сети (см. рис.1 «Приветственная страница Wi-Fi»)

При подключении на ПК в браузере сайта по протоколу HTTP открывается страница **Captive** портала с кнопкой Авторизации.

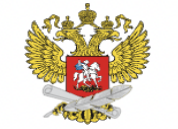

Добро пожаловать в Единую сеть передачи данных для общеобразовательных организаций

> Для получения доступа пройдите авторизацию через портал

> > госуслуги

Авторизоваться

#### Рисунок 1. Приветственная страница портала

Пользователь нажимает на кнопку «Авторизоваться» и переходит на портал Госуслуг, где ему необходимо ввести свои данные учётной записи. Учётная запись должна быть верифицирована (должна быть подтверждена и привязана в ЕСИА к ОО через ОГРН ОО), в противном случае пользователь получит ошибку (Рис. 5).

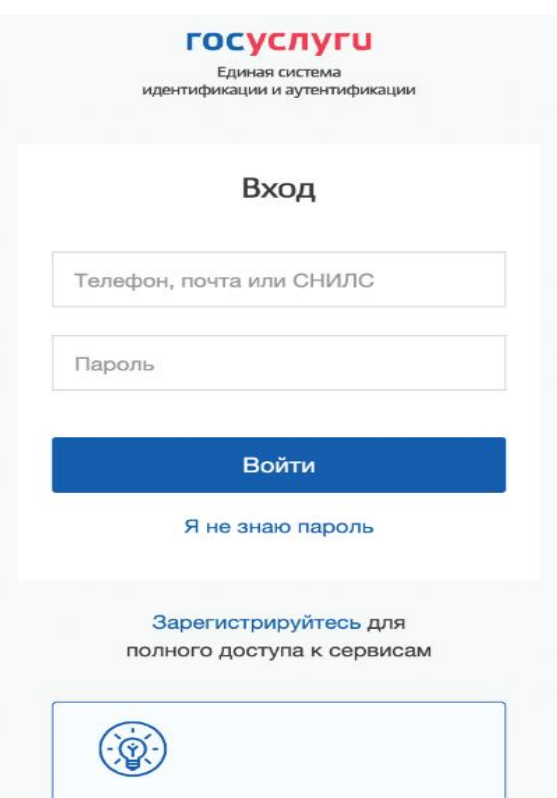

Рисунок 2. Переход на страницу Госуслуг

После нажатия на кнопку «Войти», потребуется согласиться с предоставлением прав доступа к данных пользователя (Рис. 3), в противном случае, пользователь будет перенаправлен обратно на портал с соответствующей ошибкой (Рис. 7).

| госуслуги                                                                                                    |
|----------------------------------------------------------------------------------------------------|
| Доступ к сервисам<br>электронного правительства                                                                                                    |
| Предоставление прав доступа                                                                                                    |
| CPWIFI                                                                                                    |
| запрашивает следующие права:                                                                                                    |
| <ul> <li>Просмотр данных о вашем документе, удостоверяющем личность (?)</li> <li>Просмотр вашей фамилии, имени и отчества (?)</li> <li>Просмотр даты вашего рождения (?)</li> <li>Проведение входа в систему (?)</li> <li>Просмотр списка организаций пользователя (?)</li> </ul> |
| Нажимая «Предоставить», вы разрешаете этой информационной системе использовать<br>указанные данные согласно ее правилам и условиям. Вы всегда можете отозвать это<br>разрешение из своего профиля.                                                                                |
| Отказать Предоставить                                                                                                    |

Рисунок 3. Предоставление прав доступа

Пользователя перенаправляет на стартовую страницу сети ЕСПД или главную страницу сайта Министерства просвещения. Доступ в интернет открыт (Рис. 4).

Доступ в интернет открыт:

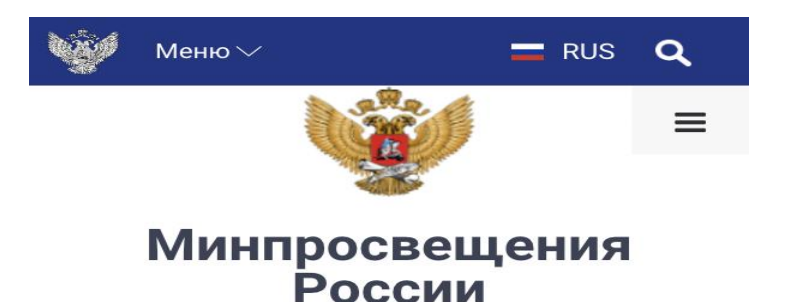

Министерство просвещения Российской Федерации

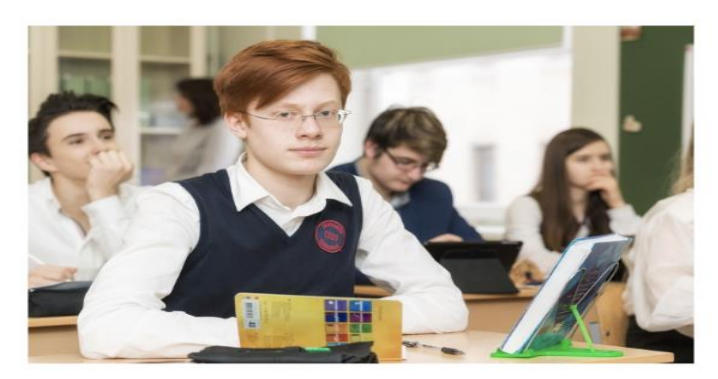

Более 7 миллионов ребят стали участниками всероссийской олимпиады школьников

05 мая 2022, 12:31

Рисунок 4. Успешная авторизация. Переход на сайт edu.gov.ru

AD THE REAL PROPERTY AND ADDRESS AND

### Возможные ошибки авторизации

1. Пользователь не ассоциирован с организацией: В случае отсутствии привязки Пользователя к образовательной организации будет возникать ошибка:

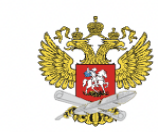

Добро пожаловать в Единую сеть передачи данных для общеобразовательных организаций

> Для получения доступа пройдите авторизацию через портал

#### госуслуги

Пользователь не ассоциирован с организацией, через сеть которой осуществляется вход. (Код: 9772а9d9)

#### Авторизоваться

Рисунок 5. Пользователь не ассоциирован с организацией

**Решение**: Обратиться к руководителю образовательной организации или администратору для привязки к профилю компании (согласно п.1 данной инструкции).

### Возможные ошибки авторизации

2. Ввод неверного логина/пароля или Возврат на страницу портала:

|                                                              | Единая система<br>идентификации и аутентификации                                                                                     |
|--------------------------------------------------------------|----------------------------------------------------------------------------------------------------|
|                                                              | Вход                                                                                                    |
| Телефо                                                       | н, почта или СНИЛС                                                                                                    |
| nobe                                                         | ody@example.com                                                                                                    |
|                                                              |                                                                                                    |
| Парс                                                         | оль<br>Введен неверный логин или пароль                                                                                              |
| Парс<br>Обратит                                              | оль<br>Введен неверный логин или пароль<br>е внимание на требования к паролю:                                                        |
| Парс<br>Обратит<br>8 и более                                 | оль<br>Введен неверный логин или пароль<br>е внимание на требования к паролю:<br>а символов                                          |
| Парс<br>Обратит<br>8 и более<br>Большие                      | оль<br>Введен неверный логин или пароль<br>е внимание на требования к паролю:<br>е символов<br>латинские буквы                       |
| Парс<br>Обратит<br>8 и более<br>Большие<br>Маленьки          | оль<br>Введен неверный логин или пароль<br>е внимание на требования к паролю:<br>о символов<br>латинские буквы<br>ие латинские буквы |
| Парс<br>Обратит<br>8 и более<br>Большие<br>Маленьки<br>цифры | Введен неверный логин или пароль<br>е внимание на требования к паролю:<br>а символов<br>латинские буквы<br>ие латинские буквы        |

Войти

Я не знаю пароль

#### Рисунок 6. Неуспешная авторизация

### Возможные ошибки авторизации

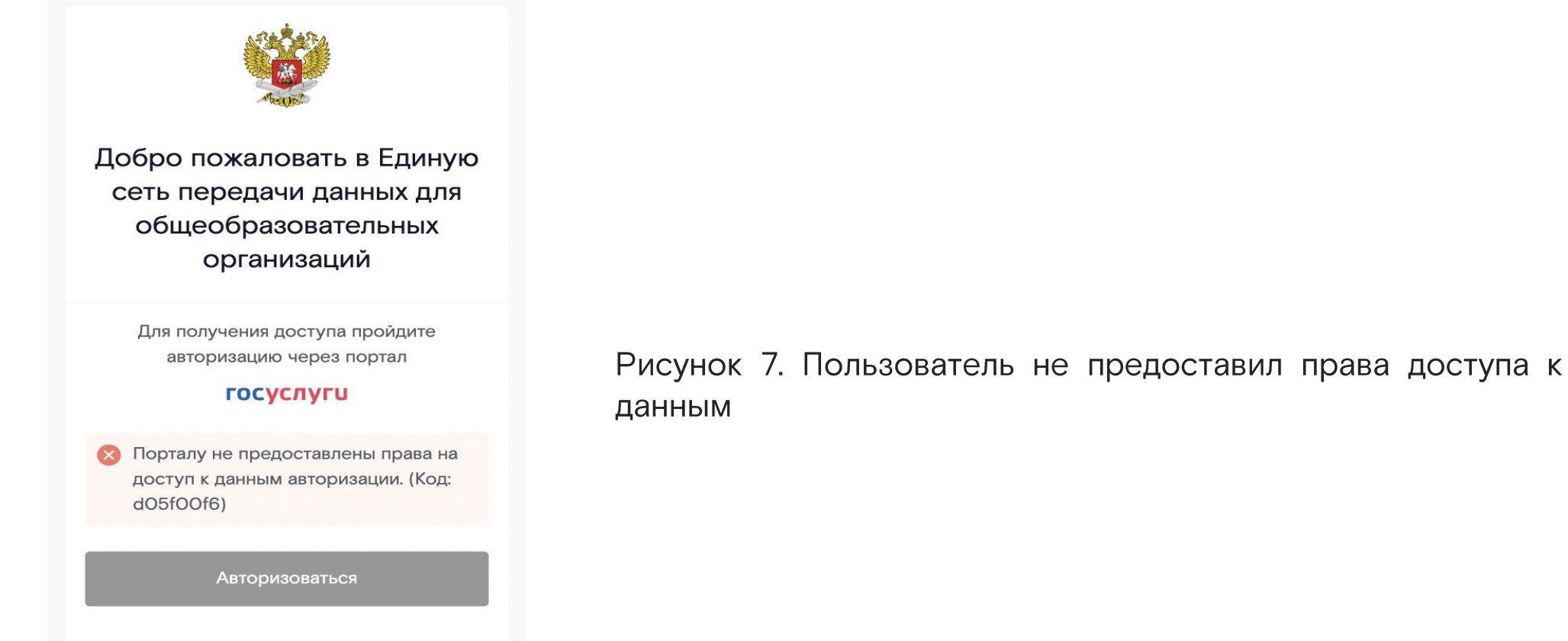

Решение: Требуется выполнить верификацию учётной записи и выполнить привязку к образовательной организации, проверить вводимые учётные данные.

После успешного ввода учётных данных нажать «Войти».